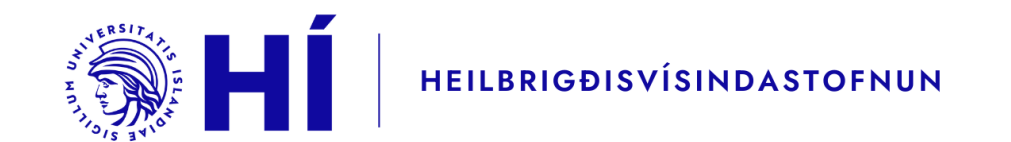

#### **Question Pro: Leiðbeiningar**

Próffræðistofa Heilbrigðisvísindastofnunar

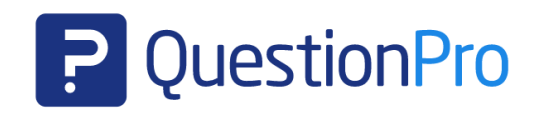

Síðast uppfært: Febrúar 2025

Fyrirspurnir má senda á Próffræðistofu HVS, phvs@hi.is

## Question Pro – aðgangar

- Ókeypis grunn aðgangur (essentials):
  - Dugar í mörgum tilvikum fyrir einfaldar kannanir sem krefjast ekki nafnleyndar
- Rannsóknaraðgangur (research edition):
  - Fleiri stillingarmöguleikar, fágaðri kannanir
  - Hefur verið notað við Sálfræðideild HÍ og víðar
  - Hægt er að senda fyrirspurn á Próffræðistofu varðandi möguleika á rannsóknaraðgangi í gegnum Sálfræðideild – þarf að semja um hverju sinni
- Það sem á eftir fer á við um grunn aðganginn nema að annað sé tekið fram

## Surveys – forsíða

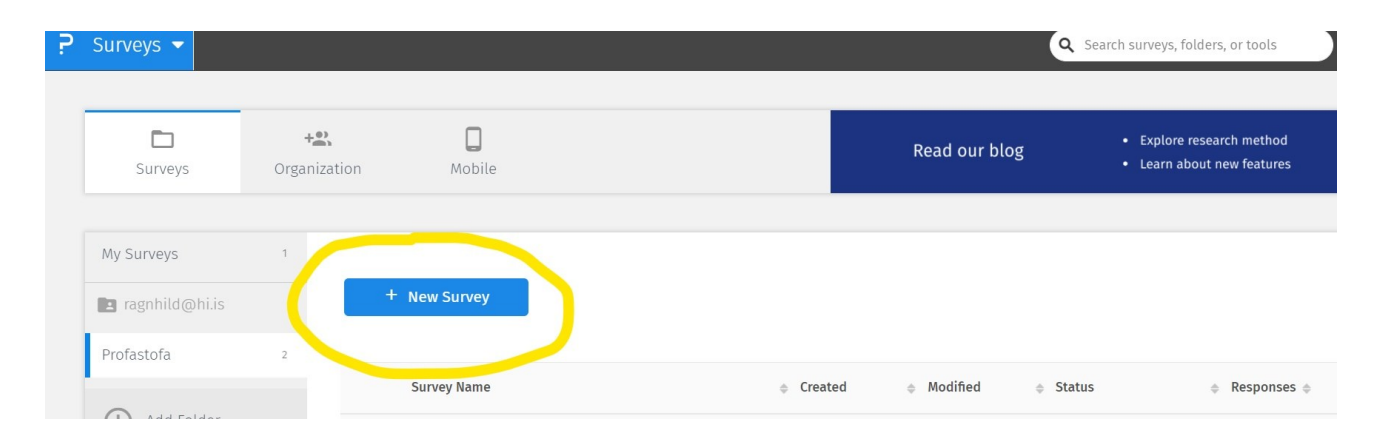

Til að byrja, smellið á New Survey og gefið könnuninni nafn

# Edit – Workspace

Oftast viljum við byrja könnun á formlegu kynningarbréfi og upplýstu samþykki. Það er hægt að gera með

- Add Intro
  - Undir Settings má bæta við samþykkisboxi og gera aðrar breytingar
- Add Question
  - Multiple choice
  - Kynningartexti settur inn sem spurning
  - Kostur að hægt er að hafa fleiri en einn svarkost (t.d. "Nei, ég vil ekki taka þátt")

| urveys 🔻 Profastofa     | > PRUFA                                                                                                    |                              |                                           |                |
|-------------------------|----------------------------------------------------------------------------------------------------|------------------------------|-------------------------------------------|----------------|
| Distribute Analytics Ir | egration<br>ELA N. Source Source |                              |                                           |                |
| PRUFA                   | Add Logo                                                                                                    |                              |                                           |                |
| X Block 1               | : (č                                                                                                    | All changes saved https://do | Tools ▼<br>p.questionpro.com/t/AJoWlZrCfR | Responses: 0   |
|                         |                                                                                                    |                              | Presentation Text                         | ×              |
|                         | This block doesn't have any questions yet                                                                                                    |                              | Answer Type                               | 0              |
|                         | Add Question Add Intro                                                                                                    |                              | Presentation Text     Section             | on Heading     |
|                         | Add Questions from MS Word                                                                                                    | :                            | Sub-Heading Check                         | :Box - I Agree |
|                         |                                                                                                    |                              | Question Display                          | Ø              |
| Q1                      | Kynningartexti                                                                                                    | Logic Settings               | Video<br>None                             | Ø              |
|                         |                                                                                                    |                              | Metadata                                  |                |
|                         |                                                                                                    |                              | Report Label                              |                |

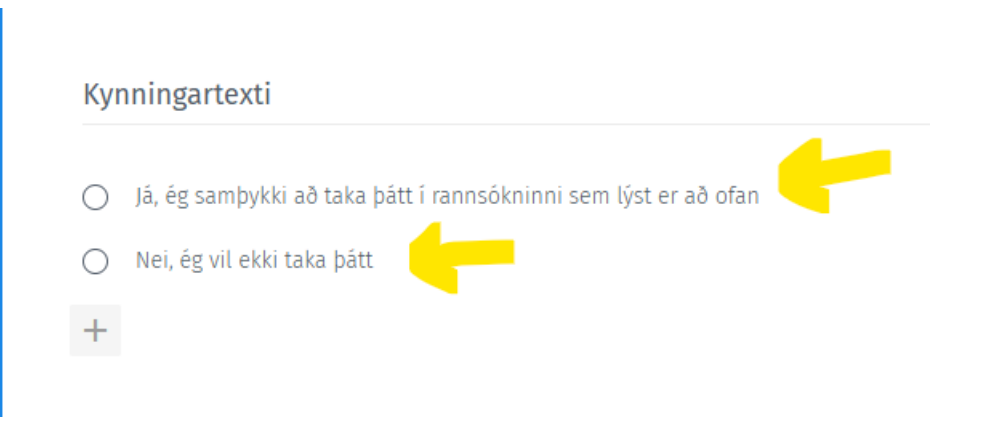

# **Mikilvægustu atriði** kynningarbréfs – grundvöllur upplýsts samþykkis

- Hvert er markmið könnunar
- (Hver er lagalegur grundvöllur gagnavinnslu oftast er það upplýst samþykki þátttakenda)
- Hvernig er staðið að gagnasöfnun og gagnavinnslu
  - Hvaða gögnum er safnað
  - Hvað verður gert við þau að söfnun lokinni
  - Hvernig verður unnið úr þeim
  - Hversu lengi verða þau geymd og hvar
  - Hverjir hafa aðgang að þeim
- Hvað felst í þátttöku
  - Áætlaður tími
  - Ítreka að þátttaka sé valfrjáls og gögn ópersónugreinanlega nema annað eigi við
  - Ítreka að hætta megi þátttöku hvenær sem er án eftirmála nema annað eigi við
  - Ítreka nafnleysi / órekjanleika nema annað eigi við
- Hverjir eru ábyrgðarmenn rannsóknar og hvernig má ná í þá
- ATHUGA: Oftast viljum við tryggja að svarendur séu 18 ára eða eldri!

# Gerðir spurninga

#### Bætið við spurningum með Add Question

- Þegar þið búið til nýja spurningu blasir við valmyndin til hliðar
- Dæmi um gerðir spurninga eru fjölvalsspurningar (multiple choice), opnar textaspurningar (text) og spurningafylki (matrix)
- Með því að þysja með bendli yfir hverja gerð má sjá sýnidæmi

| Edit              | Distri     | bute    | Analytics   | Integr | ation       |                |            |                |
|-------------------|------------|---------|-------------|--------|-------------|----------------|------------|----------------|
| Q                 | $\equiv$   | Õ       | 2           |        | Х́А         | */ <b>]</b> *  | C.D        | $\bigcirc$     |
| Wor               | kspace     | Desigr  | n Media Lit | orary  | Languages   | Finish Options | Advance Qu | otas Variables |
|                   | Basic      |         | Advanc      | ed     | Que         | stion Library  | $\otimes$  | Hverjir h      |
| Multip            | le Choic   | е       |             | Text   |             |                |            | Hvað fels      |
| ۲                 | Select On  | е       |             | I      | Comment     | Box            |            | Merki sto      |
| <b>~</b>          | Select Ma  | ny      |             | I      | Single Row  | / Text         |            | Þakkir og      |
| ₽                 | Drop-dow   | ın Menu |             | 0      | Email Addı  | ress           |            |                |
| Graphi            | ical Ratir | ıg      |             | P      | Contact Inf | formation      |            |                |
| *                 | Star Ratin | g       |             | Image  | e Chooser   |                |            |                |
| Θ                 | Smiley - R | Rating  |             | 1      | Select One  | 1              |            | 📃 Ég sar       |
| ıb                | Thumbs U   | Jp/Down |             |        | Select Man  | у              |            |                |
|                   | Push To S  | ocial   |             | ***    | Rating      |                | - 1        |                |
| Aa<br>- <b>0</b>  | Text Slide | r       |             | Basic  | Matrix      |                |            |                |
| 0-9<br>- <b>0</b> | Numeric S  | Slider  |             |        | Multi-Poin  | t Scales       | - 1        | X Block 1      |
| Orderi            | ng         |         |             |        | Multi-Sele  | ct             |            |                |
| <u>ا</u>          | Rank Orde  | er      |             | ⊞      | Spreadshe   | et             |            |                |

# Gerðir spurninga

|                                    |                                                                 |                           |                 |                 | Question     |                     | So rage bleak E Separator Spirt block            |
|------------------------------------|-----------------------------------------------------------------|---------------------------|-----------------|-----------------|--------------|---------------------|--------------------------------------------------|
| Q3                                 | Hér er önnur s                                                  | purning                   | - fjölval       |                 |              |                     | Validation Logic Settings                        |
|                                    |                                                                 |                           |                 |                 |              |                     | Add Question Si Page Break Separator Split Block |
|                                    | <ul> <li>Þetta eða</li> <li>Hitt eða</li> <li>Þriðja</li> </ul> | Q4                        | <u>Hér</u> er j | briðja spurn    | ingin - "(   | lrop down" لِ       | Validation Logic Settings                        |
|                                    | Add Option   A                                                  | Adc                       | Fyrsti sva      | rmöguleiki      |              |                     | Validation Logic Settings                        |
|                                    |                                                                 |                           | Annar sva       | armöguleiki     | Q5           | Fjórða s            | spurningin - opinn texti                         |
|                                    | 🗙 Block 1                                                       |                           | Þriðji valı     | möguleiki       |              | Multiple            | Row Answer text                                  |
|                                    |                                                                 |                           |                 | ١               | alidation Lo | gic Settings        |                                                  |
| Fimmta<br>eftirfara<br>B <u>I </u> | spurningin - fylki (matı<br>andi verkir þig í daglegu<br>U 🖪 🖸  | rix). Þetta g<br>I lífi?" | getur verið spu | rning á borð vi | ð "Hversu o  | ft trufla           | xt Box                                           |
|                                    |                                                                 | Left Ancho                | or              |                 |              | Right Anchor        |                                                  |
|                                    |                                                                 | Aldrei                    | Sjaldan         | Stundum         | Oft          | Stöðugt             | Add Question SS Page Break Separator             |
| Höfuðverk                          | kur                                                             | 0                         | 0               | 0               | 0            | 0                   |                                                  |
| Bakverkur                          | r                                                               | 0                         | 0               | 0               | 0            | 0                   |                                                  |
| Magaverkı                          | ur                                                              | 0                         | 0               | 0               | 0            | 0                   | Add row: Fleiri atriði                           |
| Add Row                            | Add Column   Add                                                |                           |                 | Edit Ro         | ws in Bulk f | dit Columns in Bulk | Add column: Fleiri svarkostir                    |

# Stillingaratriði

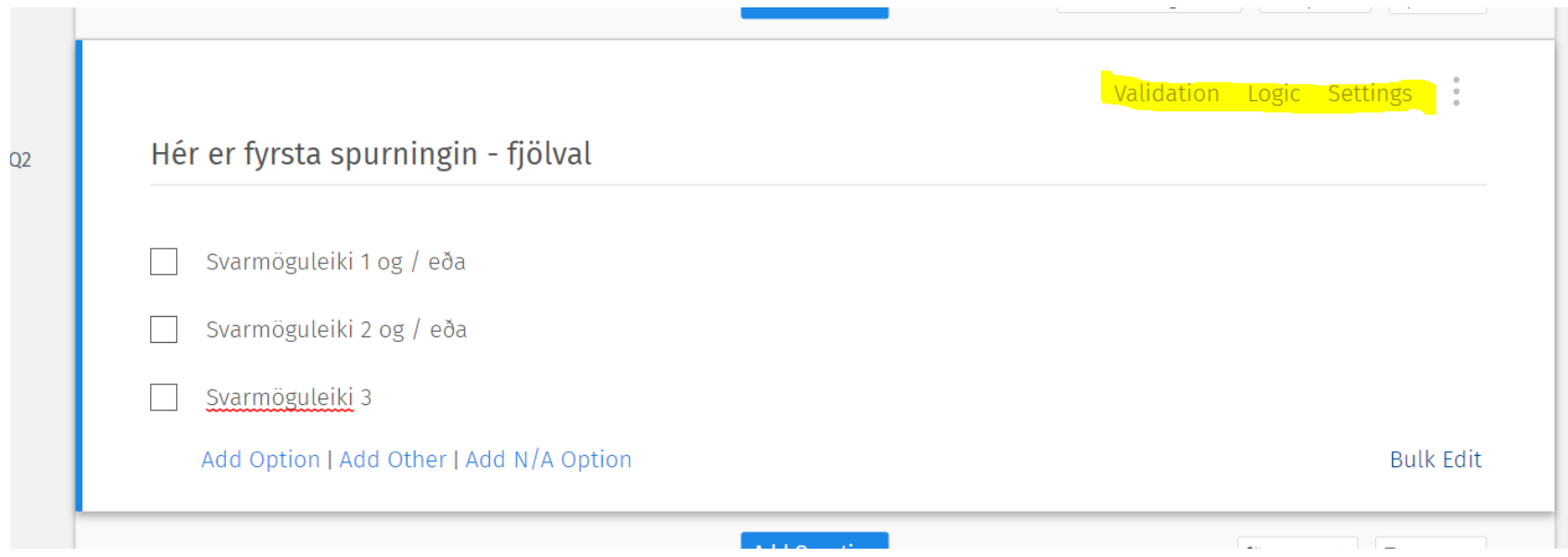

Validation: Þarf að svara, þarf svar að vera á tilteknum formi eða talnabili? Aðferðir til að góðkenna svör og stoppa af þau sem á ekki að taka gild

Logic: Þarf að skilyrða svörun, ef þetta er

valið þá þessi spurning, ef hitt þá hin?

Þetta er algengt að þurfi að gera – sjá síðar

Settings: Breyta gerð spurningar og / eða útliti

# Stillingaratriði

- ATHUGA að skilgreina má brottfallsgildi (NA) með orðagildi að eigin vali (t.d. "á ekki við")
- ATHUGA að brottfallsgildi verður að kóða réttilega með NA áður en úrvinnsla fer fram

|                                                        | Valio | dation | Logic | Settings | 0<br>0<br>0 |
|--------------------------------------------------------|-------|--------|-------|----------|-------------|
| Hér er fyrsta spurningin - fjölval                     |       |        |       |          |             |
| Svarmöguleiki 1 og / eða                               |       |        |       |          |             |
| Svarmöguleiki 2 og / eða                               |       |        |       |          |             |
| Svarmöguleiki 3                                        |       |        |       |          |             |
| Add Option   Add Other <mark>  Add N/A Option  </mark> |       |        |       | Bulk     | Edit        |

# Stillingaratriði

- Í lok hvers atriðis, hægra megin, eru eftirfarandi fídusar:
  - Remove / add Page Break: Page break aðskilur eina spurningu frá annarri. Ef hakað er við page break í lok spurningar / atriðis byrjar sú næsta "á nýrri blaðsíðu". Með því að hafa PB í lok allra spurninga birtist bara ein í einu, og ýtt er á "Next" til þess að halda áfram frá einni spurningu til annarrar
  - Separator: Aðskilur spurningar með línu. Ef nokkrar spurningar eiga saman má sleppa separator á milli þeirra – þá mynda þær nokkurs konar blokkir (sjá þó klausu til hægri um split block). Annars er separator sjálfkrafa valinn

Add Question

🗝 % Remove Page Break 😁 🗆 Separator 😁 Split Block -

 Split block: BARA Í RANNSÓKNARAÐGANGI! Aðskilur spurningar í blokkir – spurningar sem eiga saman má flokka í blokkir með lýsandi heiti, t.d. Bakverkir (sem inniheldur X margar spurningar), Magaverkir (X margar), Bakgrunnsspurningar (X margar)

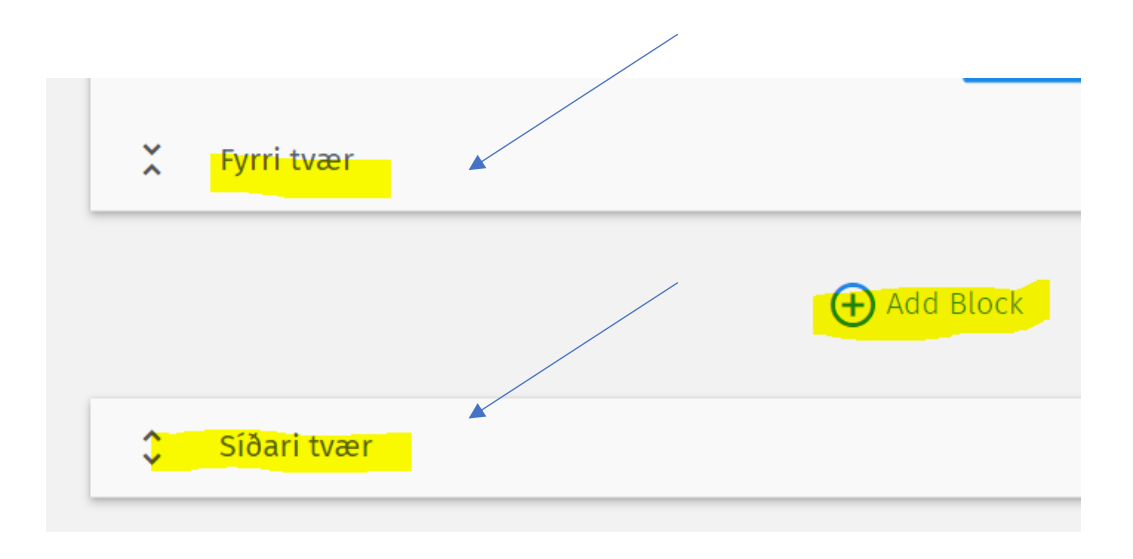

# Skilyrtar spurningar

- Oft viljum við aðlaga birtingu spurninga að svörum svarenda
- Þetta stillum við undir *logic* nokkrar gerðir en notun einkum
  - Skip logic & Show/Hide Question: Fyrir einfaldar skilyrðingar
  - Compound branching: Fyrir flóknari skilyrðingar
  - Aðrar stillingar
    - **Dynamic text or comments box**
    - Quota Control
    - <u>Scoring</u>

# Skilyrtar spurningar – skip logic

 Dæmi: Fólk er spurt hvort það eigi hund. Ef það svarar játandi fær það spurninguna um hve oft á dag það fer út með hundinn, annars fer það í næstu spurningu á eftir. Í spurningunni um hundinn (þeirri sem ræður framhaldinu) veljum við logic og fáum upp þessa valmynd

|                                        | Logic                                                                                           |                                                     |
|----------------------------------------|-------------------------------------------------------------------------------------------------|-----------------------------------------------------|
| Question: Átt þú hund?<br>Skip Logic 🔹 | 0                                                                                               | Stillum þannig að<br>ef já birtist Q6,<br>annars Q7 |
| Answer options                         | If selected, jump to question<br>4. [ <mark>Q6] H</mark> vað ferðu oft með hundinn út að ganga? | ATH að þegar þessi leið<br>er farin þarf að búa til |
| Nei                                    | 5. <mark>[Q7] Á</mark> tt þú kött?                                                              | fylgja (hér Q6 og Q7)<br>áður en branching logic    |
| Default Branching: No Branching        | <ul> <li>If no branching options are selected, default branchin</li> </ul>                      | er skilgreint                                       |

## Skilyrtar spurningar – compound branching

 Dæmi: Ef svarandi velur "Eitt" í sp.2 og "Hinsegin" í sp.3 þá á viðkomandi að detta í spurningu 6 en sleppa 4 og 5

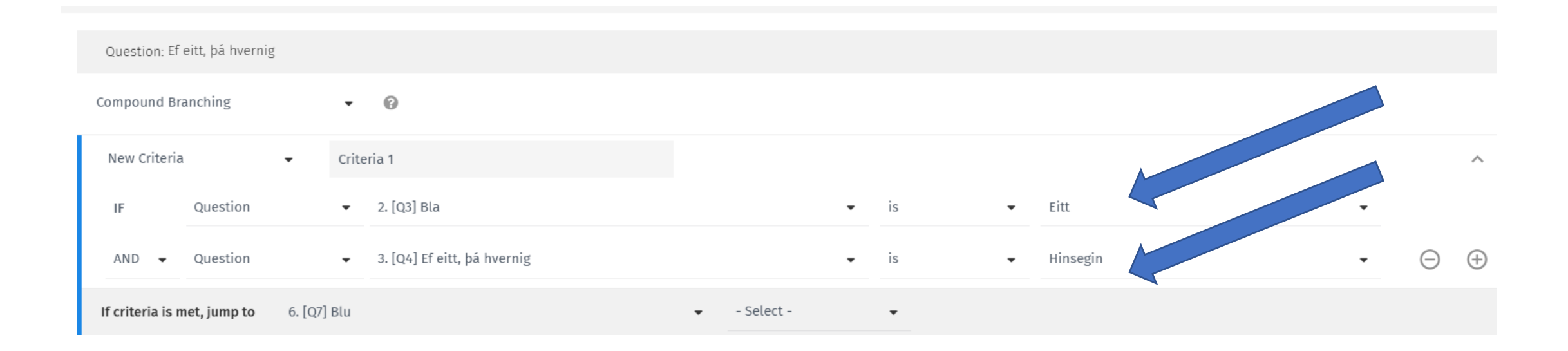

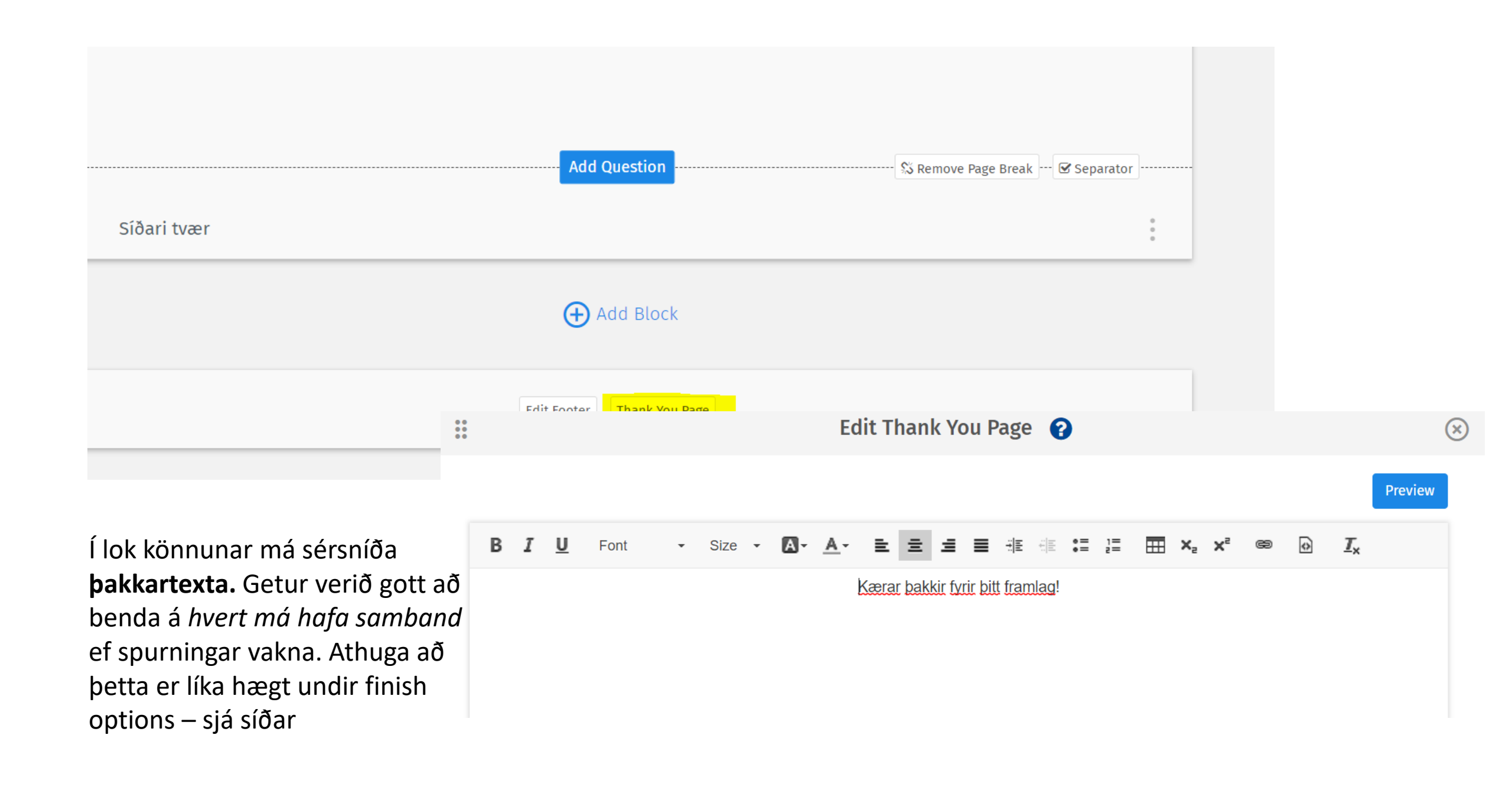

#### Edit – Design

Undir Design ->

- Standard Themes og Custom Themes má breyta litum og leturgerð
- Settings má fínstilla útlit könnunarinnar að vild
  - Progress bar er stika sem má hafa sem sýnir þátttakanda hvar hann er staddur í könnuninni
  - Það má íslenska heitin Start, Next og Finish þegar slíkir hnappar eru hafðir inni
  - Það má velja hvort hægt sé að fara aftur á bak (Back button)
  - 0.fl. o.fl

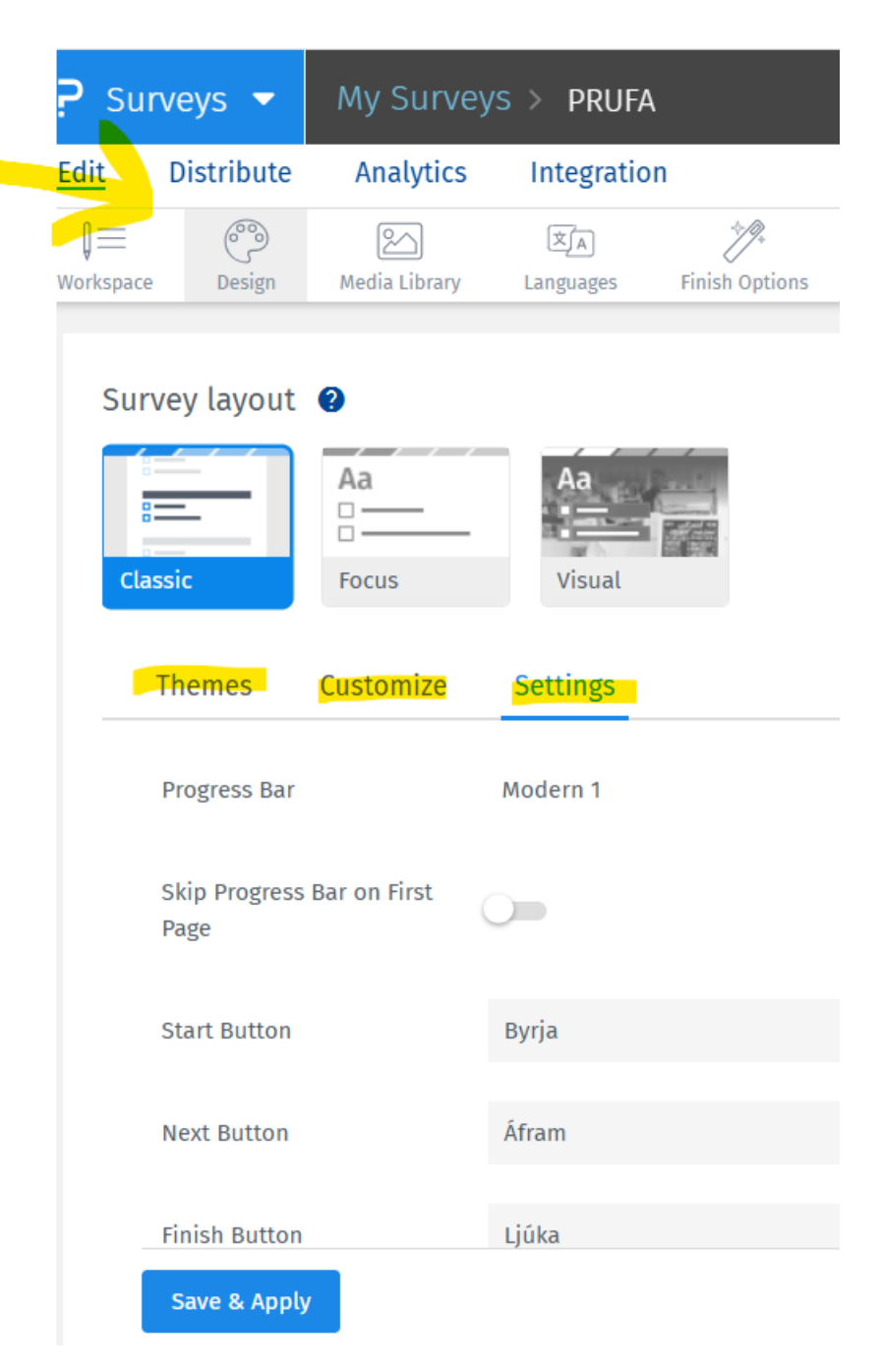

#### **Edit** – Finish options

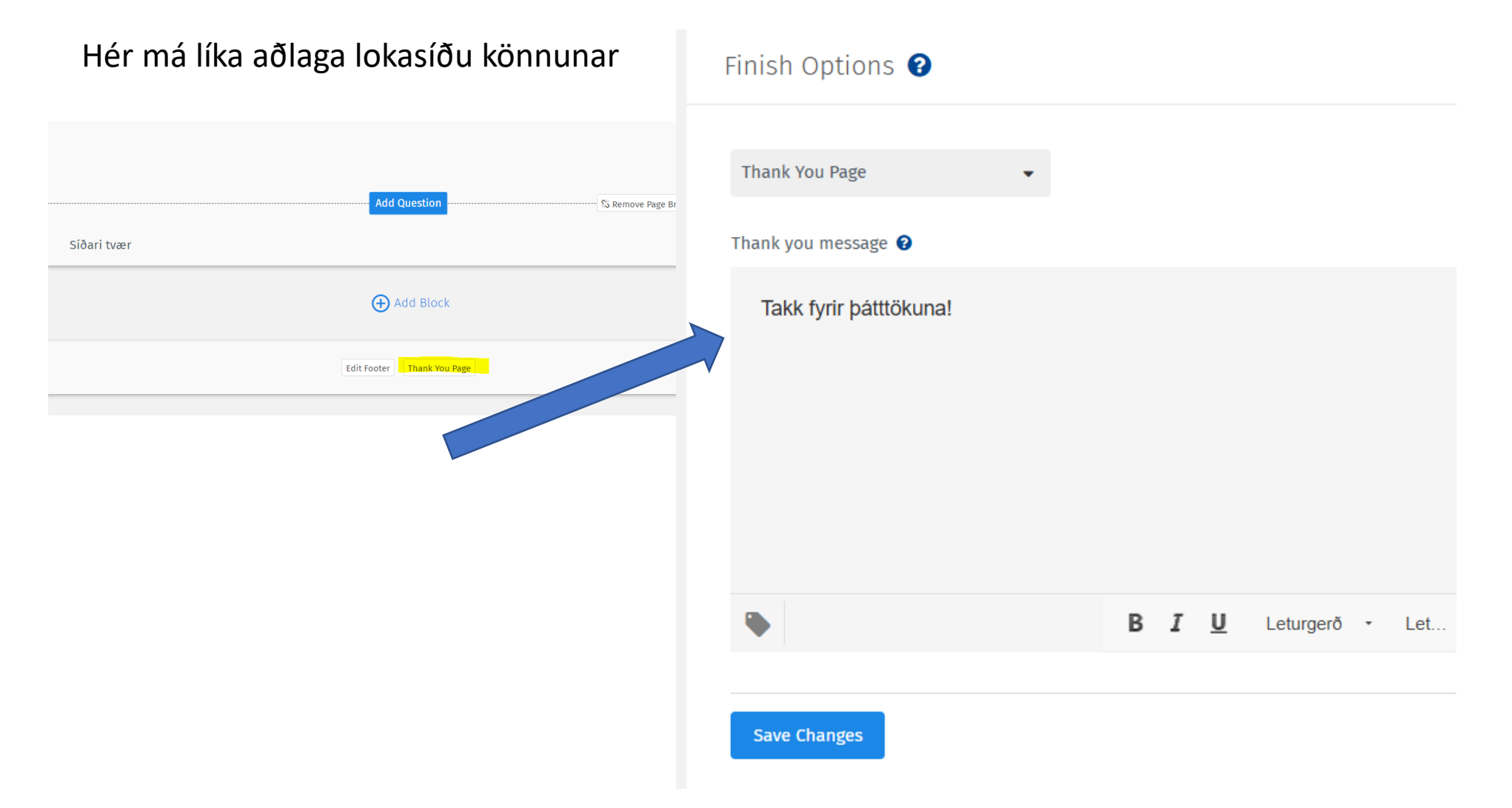

#### Edit – Settings

Undir **Settings** má stilla ýmis tæknileg atriði

- Hvenær könnun er lokað (Close Date and Time)
- Hvort svara má könnun oftar en einu sinni (multiple responding)

**Respondent Anonymity Assurance – RAA** BARA Í RANNSÓKNARAÐGANGI!

- "Enabling RAA will block all tracking data for responses"
- Ef ekki valið: IP-tala, tölvupóstfang, land og svæði koma fram í gagnaskrá
- Ef valið: IP-tala, tölvupóstfang, land og svæði koma ekki fram í gagnaskrá
- Þennan fídus viljum við alltaf virkja þegar nafnleysi / órekjanleika hefur verið heitið

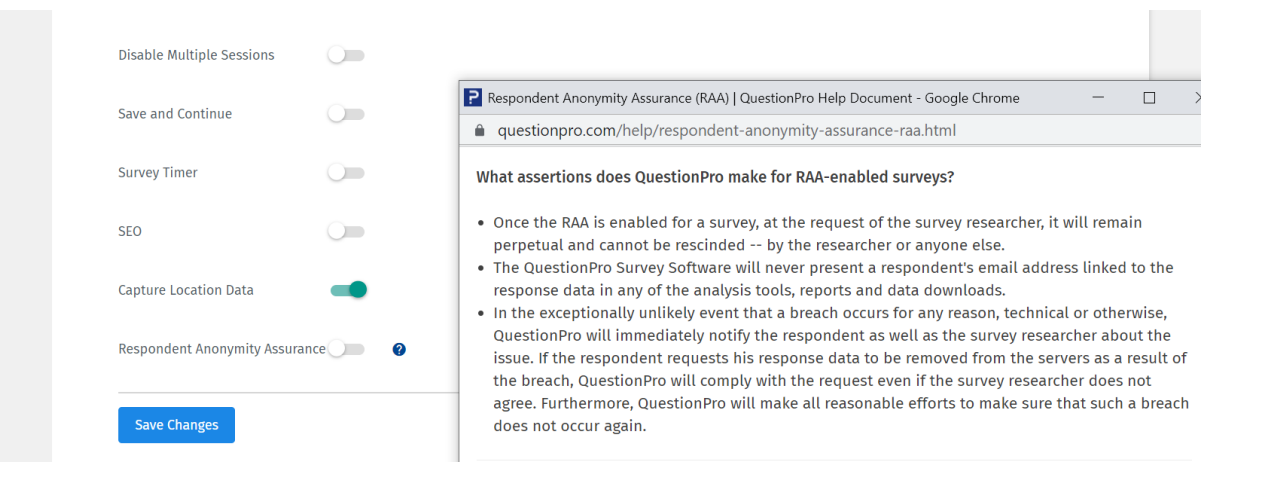

#### • ÁN Respondent Anonymity Assurance valmöguleikans

| A           | U             | C C           | U            | L         |               | 0           |               |              | 1            | IX.          | L            | IVI          | IN          | 0              | - F          | ų d    |
|-------------|---------------|---------------|--------------|-----------|---------------|-------------|---------------|--------------|--------------|--------------|--------------|--------------|-------------|----------------|--------------|--------|
| Response ID | Response Stat | IP Address    | Timestamp (r | Duplicate | Time Taken to | Seq. Number | External Refe | Custom Varia | Custom Varia | Custom Varia | Custom Varia | Custom Varia | Respondent  | Email List     | Country Code | Region |
|             |               |               |              |           |               |             |               |              |              |              |              |              |             |                |              |        |
| 31428536    | Started       | 212.30.201.69 | ******       | FALSE     | 5             | 1           | test_respons  | ie i         |              |              |              |              |             |                | IS           | 00     |
| 31428548    | Started       | 212.30.201.69 | ******       | FALSE     | 6             | 1           | test_respons  | ie i         |              |              |              |              |             |                | IS           | 00     |
| 31428551    | Started       | 212.30.201.69 | *****        | FALSE     | 9             | 1           | test_respons  | ie i         |              |              |              |              |             |                | IS           | 00     |
| 31428561    | Started       | 212.30.201.69 | *****        | FALSE     | 4             | 1           | test_respons  | e            |              |              |              |              |             |                | IS           | 00     |
| 31428563    | Started       | 212.30.201.69 | *****        | FALSE     | 3             | 1           | test_respons  | e            |              |              |              |              |             |                | IS           | 00     |
| 31428564    | Started       | 212.30.201.69 | *****        | FALSE     | 10            | 1           | test_respons  | e            |              |              |              |              |             |                | IS           | 00     |
| 31428565    | Started       | 212.30.201.69 | ******       | FALSE     | 6             | 1           | test_respons  | ie i         |              |              |              |              |             |                | IS           | 00     |
| 31428567    | Started       | 212.30.201.69 | ******       | FALSE     | 9             | 1           | test_respons  | e            |              |              |              |              |             |                | IS           | 00     |
| 31428577    | Started       | 212.30.201.69 | ******       | FALSE     | 14            | 1           | test_respons  | e            |              |              |              |              |             |                | IS           | 00     |
| 31428579    | Completed     | 212.30.201.69 | ******       | FALSE     | 12            | 1           | test_respons  | ie i         |              |              |              |              |             |                | IS           | 00     |
| 31428584    | Started       | 212.30.201.69 | ******       | FALSE     | 4             | 1           | test_respons  | ie i         |              |              |              |              |             |                | IS           | 00     |
| 31430891    | Started       | 212.30.201.69 | ******       | FALSE     | 2             | 1           | test_respons  | ie i         |              |              |              |              |             |                | IS           | 00     |
| 31430892    | Completed     | 212.30.201.69 | ******       | FALSE     | 9             | 1           | test_respons  | e            |              |              |              |              |             |                | IS           | 00     |
| 31430893    | Completed     | 212.30.201.69 | ******       | FALSE     | 12            | 1           | test_respons  | ie i         |              |              |              |              |             |                | IS           | 00     |
| 31510817    | Started       | 130.208.99.70 | ******       | FALSE     | 13            | 1           | test_respons  | e            |              |              |              |              |             |                | IS           | RKV    |
| 31510850    | Completed     | 130.208.99.70 | ******       | FALSE     | 16            | 1           |               |              |              |              |              |              | boggabjo@gr | Default List-( | IS           | RKV    |
|             |               |               |              |           |               |             |               |              |              |              |              |              |             |                |              |        |
|             |               |               |              |           |               |             |               |              |              |              |              |              |             |                |              |        |

| Response ID | Response Stat | IP Address      | Timestamp (n | Duplicate | Time Taken t | Seq. Number | External Refe Custom Vari | a Custom Varia Custom Varia Cus | com Varia Custom Varia Respondent E Email List | Country Code Region      | Kynningart |
|-------------|---------------|-----------------|--------------|-----------|--------------|-------------|---------------------------|---------------------------------|------------------------------------------------|--------------------------|------------|
| 31428536    | Started       | **RADElocked**  | *****        | FALSE     | 5            | 1           | test_response             |                                 | *RAA Blocke                                    | •• RAA Blocke •• RAA Bl  | locked**   |
| 31428548    | Started       | **RAA Blocked** | *******      | FALSE     | 6            | 1           | test_response             |                                 | **RA Blocke                                    | **RAA Blacke **RAA P     | losked**   |
| 31428551    | Started       | **RAA Blocked** | ******       | FALSE     | 9            | 1           | test_response             |                                 | *RAA Blocks                                    | **RAA Blocke **RAA Bl    | locked**   |
| 31428561    | Started       | **RAA Blocked** | ******       | FALSE     | 4            | 1           | test_response             |                                 | **RAA Blocke                                   | **RAA Blocke *RAA Bl     | locked**   |
| 31428563    | Started       | **RAA Blocked** | ******       | FALSE     | 3            | 1           | test_response             |                                 | **RAA Blocke                                   | **RAA Blocke **RAA Bl    | locked**   |
| 31428564    | Started       | **RAA Blocked** | ******       | FALSE     | 10           | 1           | test_response             |                                 | **RAA Blocke                                   | **RAA Blocke **RAA Bl    | locked**   |
| 31428565    | Started       | **RAA Blocked** | ******       | FALSE     | 6            | 1           | test_response             |                                 | **RAA Blocke                                   | **RAA Blocke **RAA Bl    | locked**   |
| 31428567    | Started       | **RAA Blocked** | *******      | FALSE     | 9            | 1           | test_response             |                                 | **RAA Blocke                                   | **RAA Blocke **RAA Bl    | locked**   |
| 31428577    | Started       | **RAA Blocked** | *******      | FALSE     | 14           | 1           | test_response             |                                 | **RAA Blocke                                   | **RAA Blocke **RAA Bl    | locked**   |
| 31428579    | Completed     | **RAA Blocked** | *******      | FALSE     | 12           | 1           | test_response             |                                 | **RAA Blocke                                   | **RAA Blocke **RAA Bl    | locked**   |
| 31428584    | Started       | **RAA Blocked** | *******      | FALSE     | 4            | 1           | test_response             |                                 | **RAA Blocke                                   | **RAA Blocke **RAA Bl    | locked**   |
| 31430891    | Started       | **RAA Blocked** | *******      | FALSE     | 2            | 1           | test_response             |                                 | **RAA Blocke                                   | **RAA Blocke **RAA Bl    | locked**   |
| 31430892    | Completed     | **RAA Blocked** | *******      | FALSE     | 9            | 1           | test_response             |                                 | **RAA Blocke                                   | **RAA Blocke **RAA Bl    | locked**   |
| 31430893    | Completed     | **RAA Blocked** | *******      | FALSE     | 12           | 1           | test_response             |                                 | **RAA Blocke                                   | **RAA Blocke **RAA Bl    | locked**   |
| 31510817    | Started       | **RAA Blocked** | *******      | FALSE     | 13           | 1           | test_response             |                                 | **RAA Blocke                                   | **RAA Blocke **RAA Bl    | locked**   |
| 31510850    | Completed     | **RAA Blocked** | *******      | FALSE     | 16           | 1           |                           |                                 | **RAA Blocke Default List                      | -C **RAA Blocke **RAA Bl | locked**   |
| 31510860    | Completed     | **RAA Blocked** | ******       | FALSE     | 11           | 1           |                           |                                 | **RAA Blocke Default List                      | -C **RAA Blocke **RAA Bl | locked**   |

#### • MEĐ Respondent Anonymity Assurance valmöguleikanum

#### Edit – Settings

Undir **Security** má stilla af hvort einhverjar aðgangstakmarkanir eru að könnuninni, og þá hvers lags

• Athuga þó að flestir valkostirnir krefjast rannsóknaraðgangs

Undir **Notifications** má stilla af hvort og þá hvernig tilkynningar berast þátttakendum og rannsakanda

- T.d. þakkarbréf
- Tilkynning til rannsakanda í hvert sinn sem könnun er skilað inn (athuga að þetta krefst rannsóknaraðgangs)

| Edit | Distribute   | e Ana  | lytics    | Integ | ation     |                   |                  |            |
|------|--------------|--------|-----------|-------|-----------|-------------------|------------------|------------|
|      | Ì≡           | Ĩ      | 2         |       | Х́А       | <u>*/</u> ?+      | Ċ                | $\bigcirc$ |
| Wo   | rkspace I    | Design | Media Lib | rary  | Languages | Finish Options    | Advance Quotas   | Variables  |
|      | Settings     |        |           |       | Surv      | ey Autheni        | tication 😧       |            |
|      | Security     |        |           |       |           |                   |                  |            |
|      | Notificatior | าร     |           |       | No        | one               |                  |            |
|      |              |        |           |       | 🔵 Gl      | obal Password     | Protect          |            |
|      |              |        |           |       | 🔵 Er      | mail Invites Only | ý                |            |
|      |              |        |           |       | 🔵 Er      | mail/Password     |                  |            |
|      |              |        |           |       |           | sername/Passw     | ord              |            |
|      |              |        |           |       | O Pa      | articipant ID     |                  |            |
|      |              |        |           |       | O Pa      | assword (Email (  | detected automat | ically)    |
|      |              |        |           |       | 🔵 Fa      | cebook Connec     | t                |            |
|      |              |        |           |       |           | ES Encrypted Cu   | istom Variables  |            |
|      |              |        |           |       |           |                   |                  |            |
|      |              |        |           |       | Save C    | hanges            |                  |            |
|      |              |        |           |       |           |                   |                  |            |

#### Distribute – compose

- Til að senda út könnun má annað hvort slá tölvupóstföng inn handvirkt (sjá til hliðar) eða búa til tölvupóstfangalista (sjá að neðan)
- Í rannsóknaraðangi er einnig hægt að stilla frá hvaða tölvupóstfangi könnunin berst (From) og á hvaða netfang má svara boði í könnun (Reply to)

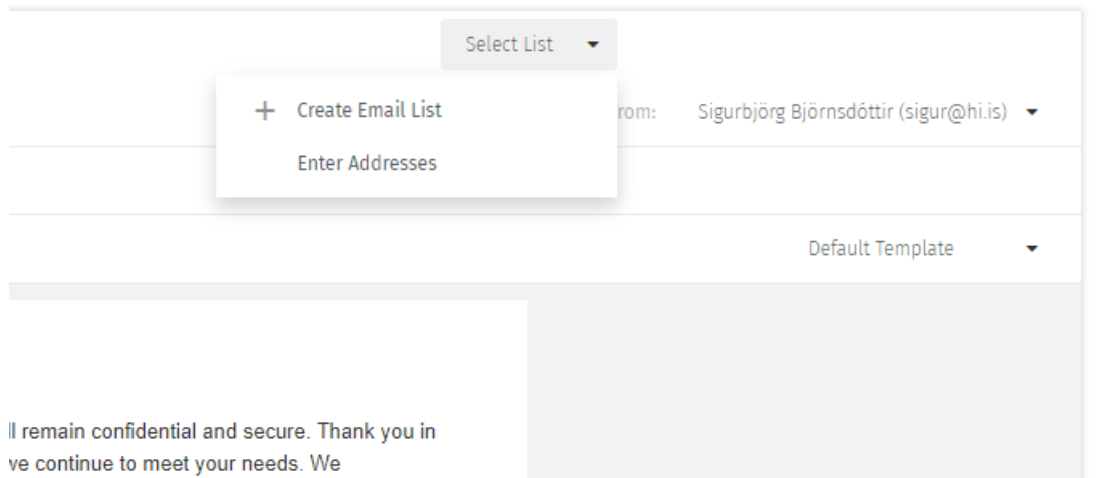

| To: boggabjo@gmail.com X |                                                                                                    | Select List | • |
|--------------------------|----------------------------------------------------------------------------------------------------|-------------|---|
| Email:                   |                                                                                                    |             |   |
| Subject: Boð í könnun    |                                                                                                    |             |   |
| ttir (sigur@hi.is) ▼     | Hello,<br>We would appreciate your feedback in our online survey. All responses will remain confidential and secure. Thank you in<br>advance for your valuable insights. Your input will be used to ensure that we continue to meet your needs. We<br>appreciate your trust and look forward to serving you in the future.<br>We have contracted with <u>QuestionPro</u> , an independent research firm, to field your confidential survey responses. Please<br>click on this link to complete the survey:<br><survey_link><br/>Please contact <u>ragnhild@hi.is</u> with any questions.<br/>Thank You</survey_link> |             |   |
|                          |                                                                                                    |             |   |
| t Template 🔻             |                                                                                                    |             |   |

#### Distribute – email, compose

BARA Í RANNSÓKNARAÐGANGI - Áður en könnun er send út má breyta forskeyti í tengli að vild – ýtið á pennan (sjá til hægri) og þá fæst myndin að neðan

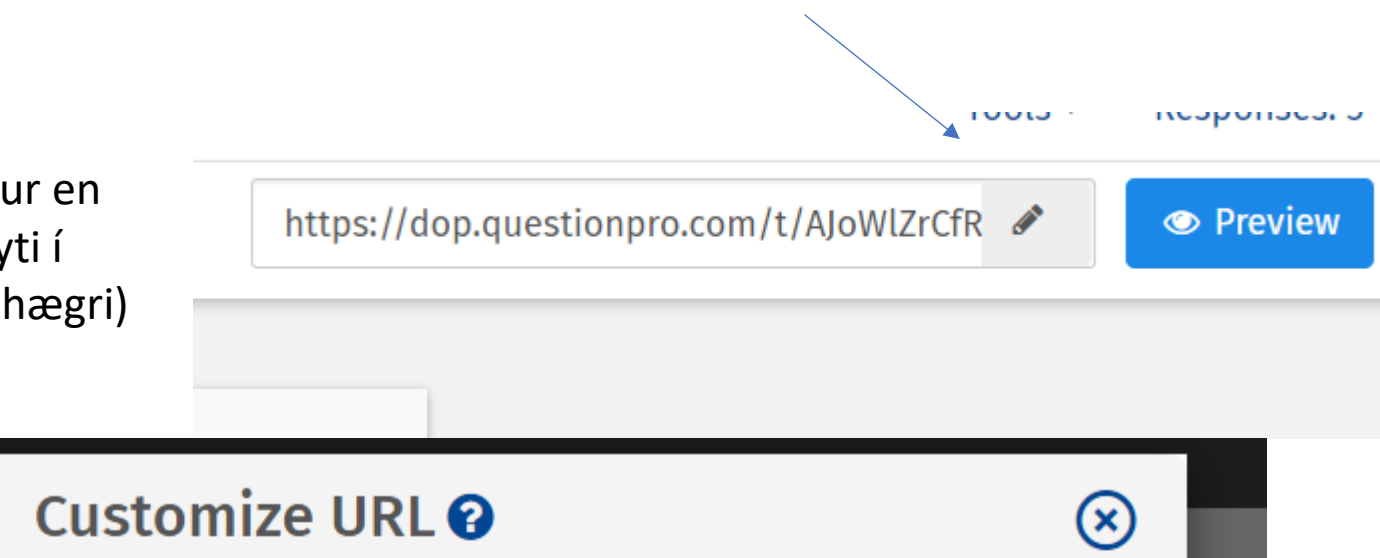

| ľ    | ** | Customize        | URL 🕜            | ⊗ |       |
|------|----|------------------|------------------|---|-------|
| G    |    | nafnadeiginvali  | .questionpro.com | c | dop.o |
| ages |    | Eg. election2022 |                  |   |       |
| l    |    |                  | Save             |   | l     |

#### Distribute – email, sent

 Distribution history listar þá sem hafa fengið könnunina senda (email ef ekki varin, annars dulkóðað), og hvort viðkomandi er búinn að svara  Undir Batch Status má velja að senda áminningu á þá sem ekki hafa svarað. Athuga að þessi fídus er einnig mögulegur þótt RAA sé virkjað í rannsóknaraðgangi

| Timestamp (GMT)      | ♦ Email List   | Sent | Bounced | Pending | Viewed | Started | Completed | Batch Status          |
|----------------------|----------------|------|---------|---------|--------|---------|-----------|-----------------------|
| Mar 01 2022 11:13 AM | Default List-0 | 1    | 0       | 1       | 0      | 0       | 0   0%    | Email   Resend - Sent |
| Mar 01 2022 11:10 AM | Default List-0 | 1    | 0       | 0       | 0      | 0       | 1   100%  | Email   Sent          |
| Mar 01 2022 11:04 AM | Default List-0 | 1    | 0       | 0       | 0      | 0       | 1   100%  | Email   Sent          |

# **Distribute** – email, scheduled, lists, templates

- Undir Scheduled má tímasetja boð og áminningar
- Undir lists má hlaða upp þátttakendalistum á excel formi
- Undir templates má sérsníða og vista sniðmát að boðum, áminningum og SMS-um ef slík eru notuð

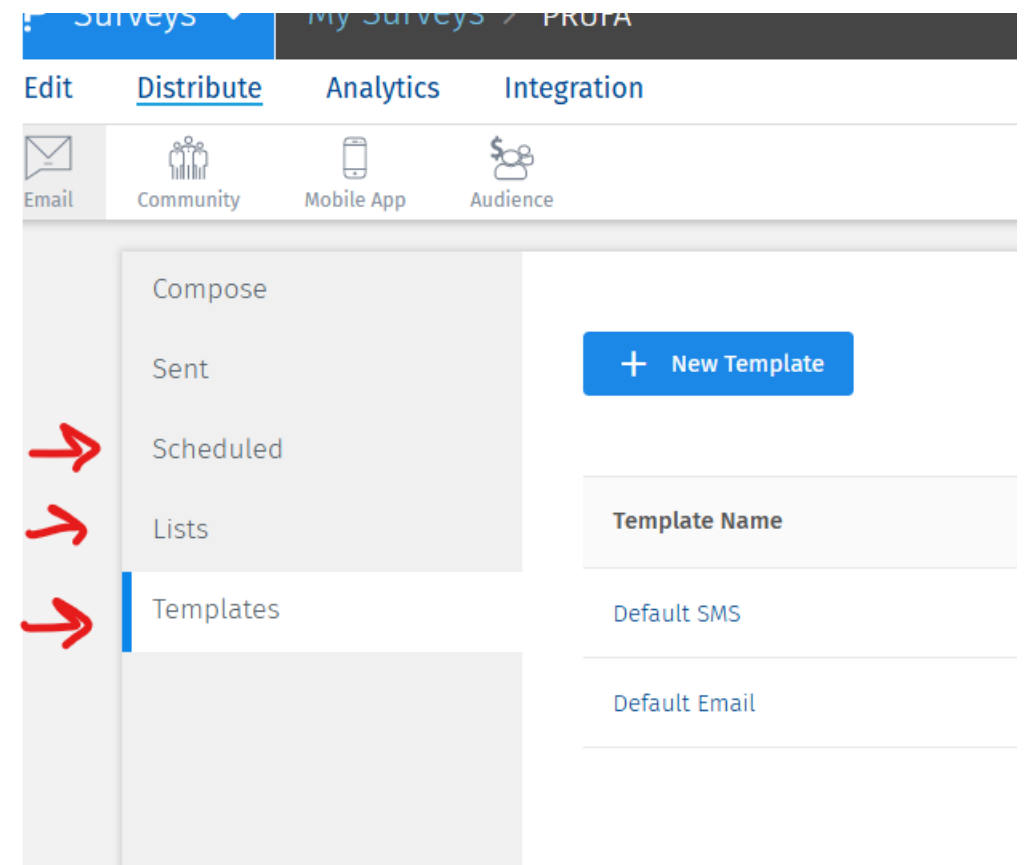

## Analytics – dashboard

- Hér má finna lýsandi tölfræði og myndrit
- Niðurhalsmerki sýnir hvar má hlaða niður gögnum könnunarinnar (t.d. Download Raw Data -> Excel Data)
- Einnig má hlaða niður gögnum fyrir stakar spurningar, sjá sama merki

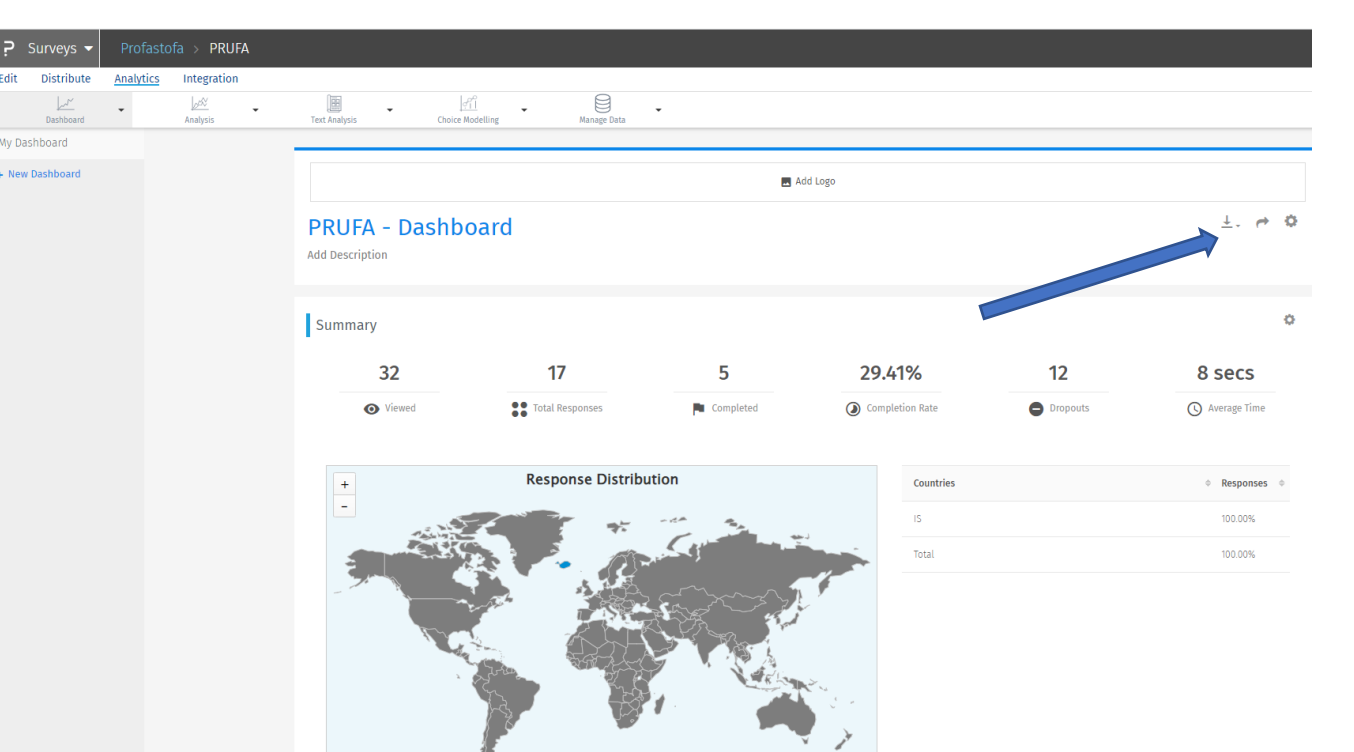

#### Analytics – manage data

- Undir manage data má eyða svörum
- Þetta er relevant bæði vegna þess að við getum viljað eyða okkar eigin prufusvörum, svörum tiltekinna þátttakenda, eða öllum svörum þegar gagnasöfnun er lokið og gögn hafa verið lesin út
- Athuga að þegar gögnum er eytt hverfa þau varanlega úr gagnaveri Question Pro

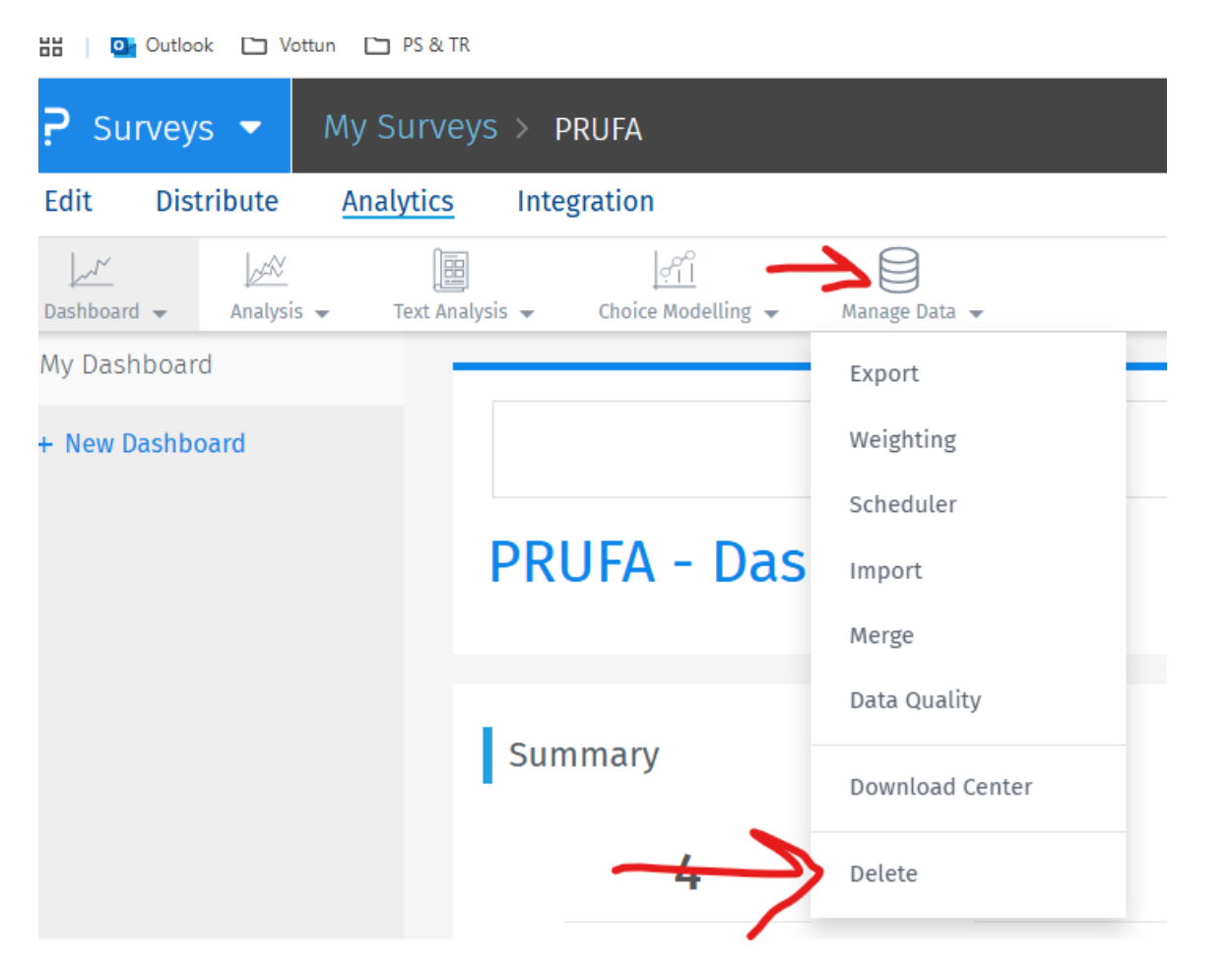

#### **Analytics**

- Aðrir flipar undir Analytics lista ýmsar leiðir til að vinna með gögnin
  - það er samt vanalega gert utan QP (í Excel, R, SPSS, o.s.frv.)

| Edit  | Distribute | <u>Analytics</u> | Integration |               |                  |             |  |
|-------|------------|------------------|-------------|---------------|------------------|-------------|--|
|       | Dashboard  | •                | Analysis -  | Text Analysis | Choice Modelling | Manage Data |  |
| My Da | shboard    |                  |             |               |                  |             |  |
| + New | Dashboard  |                  |             |               |                  |             |  |

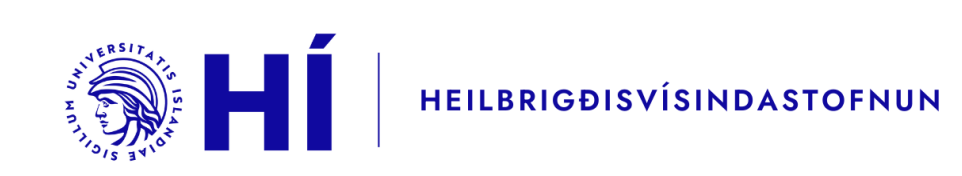